# **Dalmia Cement (North East) Limited**

Formerly known as Calcom Cement India Limited (Registered office: 3<sup>rd</sup> & 4<sup>th</sup> floor, Anil Plaza II, ABC, G. S. Road, Guwahati – 781 005, Assam) Phone No. 91 361 2132 569 Fax No. 91 361 7156 707 CIN U26942AS2004PLC007538 Website: www.dalmiacement.com

### **POSTAL BALLOT NOTICE**

Dear Member,

# Notice of Postal Ballot pursuant to Section 110 of the Companies Act, 2013 read with the Companies (Management and Administration) Rules, 2014

**Notice of Postal Ballot** is hereby given to the Members of the Company pursuant to Section 108 and Section 110 of the Companies Act, 2013 ("Act") read with Rule 20 and Rule 22 of Companies (Management and Administration) Rules, 2014, ("Rules"), Circular Nos. 14/2020 dated April 08, 2020, 17/2020 dated April 13, 2020, 03/2022 dated May 05, 2022, 11/2022 dated December 28, 2022 and 09/2023 dated September 25, 2023 issued by the Ministry of Corporate Affairs ("MCA") (hereinafter collectively referred to as "MCA Circulars") and Secretarial Standard on General Meetings ('SS-2') issued by the Institute of Company Secretaries of India and other applicable provisions, that the Resolution as set out in this Notice is proposed for approval by the Members of the Company by means of Postal Ballot only by voting through electronic means ('remote evoting').

The explanatory statement pursuant to Sections 102, 110 and other applicable provisions of the Act read with the applicable Rules setting out all material facts relating to the Resolution mentioned in this Postal Ballot Notice is annexed hereto.

You are requested to record your assent or dissent only by means of remote evoting system provided by the Company.

### **SPECIAL BUSINESS:**

### <u>Item No. 1</u>

To consider, and if thought fit to pass, with or without modification(s), the following Resolution as an **ORDINARY RESOLUTION**:

**"RESOLVED THAT** pursuant to the provisions of section 139(8) and other applicable provisions of the Companies Act, 2013 read with the Companies (Audit and Auditors) Rules, 2014 (including any statutory modification(s) or reenactment thereof for the time being in force) and pursuant to recommendation of the Audit Committee and the Board of Directors, M/s Walker Chandiok & Co. (Firm Registration No. 001076N/N500013) be and is hereby appointed as Statutory Auditors of the Company to fill the casual vacancy caused by the resignation of M/s Deloitte Haskins & Sells (Firm Regn. No. 015125N).

**RESOLVED FURTHER THAT** M/s Walker Chandiok & Co. (Firm Registration No. 001076N/N500013) shall hold office upto conclusion of next (20<sup>th</sup>) Annual General Meeting of the Company to be held in the year 2024 at a remuneration of Rs. 35 Lakh (Rupees Thirty-Five Lakh) only plus applicable taxes and reimbursement of travel and other out of pocket expenses to be incurred by them for the purpose of the Audit.

**RESOLVED FURTHER THAT** the Board of Directors be and is hereby authorized to take necessary steps as may be required to give effect to this resolution."

By Order of the **Board of Directors** 

Place: New Delhi Dated: December 05, 2023

> Rachna Goria Senior GM (Legal) & CS FCS - 6741

# NOTES:

- 1. The Explanatory Statement pursuant to Section 102(1) of the Companies Act, 2013 (the Act) read with SS-2, setting out material facts and reasons for the Special Business is annexed hereto and forms part of this Postal Ballot Notice.
- 2. The Postal Ballot is to be conducted as per provisions of Section 110 read with Section 108 and other applicable provisions, if any, of the Companies Act, 2013 (the "Act"), Rules 20 and 22 of the Companies (Management and Administration) Rules, 2014 and MCA Circulars issued from time to time. The circular dated September 25, 2023 conveyed the decision of MCA to allow companies to transact items through postal ballot in accordance with framework provided in the aforesaid circulars up-to September 30, 2024.
- 3. In compliance with the aforesaid MCA Circulars, the Postal Ballot Notice is being sent at e-mail IDs of those shareholders whose e-mail IDs are registered with the RTA/Depository(ies) and physical copy of the Postal Ballot Notice will not be sent to the shareholders.
- 4. The Postal Ballot Notice is being sent to the Members whose names appear in the Register of Members of the Company as on Friday, the December 08, 2023 ("Cut-off date") ("Eligible Members"). A person who

is not a member as on the Cut-off date should treat this Postal Ballot Notice for information purpose only.

- 5. The Company has engaged National Security Depository Ltd (NSDL) as evoting agency for facilitating e-voting to enable the Members to cast their votes electronically.
- 6. The remote e-Voting period **commences** on **commences** on **Monday**, the **December 18, 2023** (9:00 am) and **ends** on **Tuesday**, **January 16, 2024** (5:00 pm). During this period, members of the Company holding shares as on the cut-off date may cast their vote electronically. The remote e-Voting module shall be disabled thereafter. Once the vote on the resolution is cast by a member, the same will not be allowed to be changed subsequently. The voting rights of the Members shall be in proportion to their shareholding in the voting paid-up equity share capital of the Company as on the Cut-Off Date i.e., **Friday**, **the December 08, 2023**.
- 7. The Board of Directors has appointed M/s JVS & Associates, Practicing Company Secretaries, Delhi (C.P. No. 10196), as Scrutinizer for conducting the Postal Ballot and e-voting process in a fair and transparent manner.
- 8. Members who have not registered their e-mail addresses are requested to register the same with the Company's RTA / Depository Participant(s) for sending future communication(s) in electronic form.
- 9. Eligible Members can cast their vote electronically through remote e-Voting and related instructions for the remote voting electronically by accessing to the NSDL e-Voting system is mentioned below:
- 10. The notice of postal ballot will also be available on the Company's website <u>www.dalmiacement.com</u>.
- The results of remote e-voting shall be declared on or before Thursday, 11. the January 18, 2024 and the said result along with the Scrutinizer's Report thereon shall be placed on the Company's website https://www.dalmiacement.com and on the website of NSDL www.evoting.nsdl.com. The results shall also be displayed on the notice board at the Registered Office of the Company.
- 12. The resolution, if passed by the requisite majority through Postal Ballot by way of e-voting, will be deemed to have been passed on the last date specified for voting i.e., **Tuesday, January 16, 2024**. Further, Resolutions passed by the members through postal ballot are deemed to have been passed as if they are passed at a General Meeting of the Members.
- 13. All documents referred to in this notice and accompanying explanatory statement will be available for inspection electronically until the last date of

remote e-Voting. Shareholders seeking to inspect such documents can send an email to corp.sec@dalmiabharat.com.

### **REMOTE E-VOTING INSTRUCTIONS FOR SHAREHOLDERS**

The way to vote electronically on NSDL e-Voting system consists of "Two Steps" which are mentioned below:

### Step 1: Access to NSDL e-Voting system

# A) Login method for e-Voting for Individual shareholders holding securities in demat mode

Individual shareholders holding securities in demat mode are allowed to vote through their demat account maintained with Depositories and Depository Participants. Shareholders are advised to update their mobile number and email Id in their demat accounts in order to access e-Voting facility.

Login method for Individual shareholders holding securities in demat mode is given below:

| Type of                                                                            | Login Method                                                                                                    |
|------------------------------------------------------------------------------------|----------------------------------------------------------------------------------------------------|
| shareholders                                                                       |                                                                                                    |
| Individual<br>Shareholders<br>holding<br>securities in<br>demat mode<br>with NSDL. | <ol> <li>Existing IDeAS user can visit the e-Services website of NSDL<br/>Viz. <u>https://eservices.nsdl.com</u> either on a Personal<br/>Computer or on a mobile. On the e-Services home page click<br/>on the "Beneficial Owner" icon under "Login" which is<br/>available under 'IDeAS' section, this will prompt you to enter<br/>your existing User ID and Password. After successful<br/>authentication, you will be able to see e-Voting services<br/>under Value added services. Click on "Access to e-Voting"<br/>under e-Voting services and you will be able to see e-Voting<br/>page. Click on company name or e-Voting service provider<br/>i.e. NSDL and you will be re-directed to e-Voting website of<br/>NSDL for casting your vote during the remote e-Voting<br/>period.</li> </ol> |
|                                                                                    | <ol> <li>If you are not registered for IDeAS e-Services, option to register is available at <u>https://eservices.nsdl.com</u>. Select "Register Online for IDeAS Portal" or click at <u>https://eservices.nsdl.com/SecureWeb/IdeasDirectReg.jsp</u></li> <li>Visit the e-Voting website of NSDL. Open web browser by typing the following URL: <u>https://www.evoting.nsdl.com/</u> either on a Personal Computer or on a mobile. Once the</li> </ol>                                                                                                    |

| home page of e-Voting system is launched, click on the icon  |
|--------------------------------------------------------------|
| "Login" which is available under 'Shareholder/Member'        |
| section. A new screen will open. You will have to enter your |
| User ID (i.e. your sixteen digit demat account number hold   |
| with NSDL), Password/OTP and a Verification Code as shown    |
| on the screen. After successful authentication, you will be  |
| redirected to NSDL Depository site wherein you can see e-    |
| Voting page. Click on company name or e-Voting service       |
| provider i.e. NSDL and you will be redirected to e-Voting    |
| website of NSDL for casting your vote during the remote e-   |
| Voting period.                                               |

 Shareholders/Members can also download NSDL Mobile App "NSDL Speede" facility by scanning the QR code mentioned below for seamless voting experience.

### **NSDL** Mobile App is available on

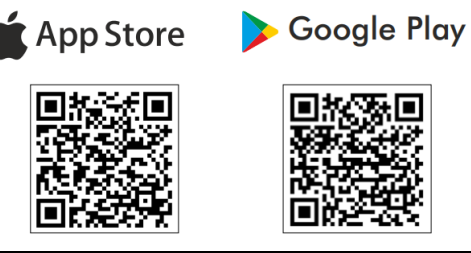

Individual You can also login using the login credentials of your demat Shareholders account through your Depository Participant registered with (holding NSDL/CDSL for e-Voting facility. upon logging in, you will be able to securities in see e-Voting option. Click on e-Voting option, you will be redirected demat mode) to NSDL/CDSL Depository site after successful authentication, wherein you can see e-Voting feature. Click on company name or elogin through their Voting service provider i.e. NSDL and you will be redirected to edepository Voting website of NSDL for casting your vote during the remote eparticipants Voting cycle period.

**Important note:** Members who are unable to retrieve User ID/ Password are advised to use Forgot User ID and Forgot Password option available at abovementioned website.

Helpdesk for Individual Shareholders holding securities in demat mode for any technical issues related to login through Depository i.e. NSDL and CDSL.

| Login type | Helpdesk details |
|------------|------------------|
|------------|------------------|

| Individual Shareholders |       | Memb   | ers f   | facing a  | ny tech | nical        | issue  | in   |    |
|-------------------------|-------|--------|---------|-----------|---------|--------------|--------|------|----|
| holding securitie       | es in | demat  | login   | can       | contact | NSDL         | helpo  | lesk | by |
| mode with NSDL          |       | sendin | ng a re | equest at | evoting | <u>g@nsd</u> | l.com  | or   |    |
|                         |       |        | call at | : 022     | - 4886  | 7000 ar      | nd 022 | 24   | 99 |
|                         |       |        | 7000    |           |         |              |        |      |    |

B) Login Method for shareholders other than Individual shareholders holding securities in demat mode and shareholders holding securities in physical mode.

# How to Log-in to NSDL e-Voting website?

- 1. Visit the e-Voting website of NSDL. Open web browser by typing the following URL: <u>https://www.evoting.nsdl.com/</u> either on a Personal Computer or on a mobile.
- 2. Once the home page of e-Voting system is launched, click on the icon "Login" which is available under 'Shareholder/Member' section.
- 3. A new screen will open. You will have to enter your User ID, your Password/OTP and a Verification Code as shown on the screen. Alternatively, if you are registered for NSDL eservices i.e. IDEAS, you can log-in at <u>https://eservices.nsdl.com/</u> with your existing IDEAS login. Once you log-in to NSDL eservices after using your log-in credentials, click on e-Voting and you can proceed to Step 2 i.e. Cast your vote electronically.
- 4. Your User ID details are given below :

| Manner of holding shares i.e.<br>Demat (NSDL or CDSL) or<br>Physical | Your User ID is:                                                                                                    |  |  |  |  |
|----------------------------------------------------------------------|----------------------------------------------------------------------------------------------------|--|--|--|--|
| a) For Members who hold<br>shares in demat account with<br>NSDL.     | 8 Character DP ID followed by 8<br>Digit Client ID<br>For example if your DP ID is<br>IN300*** and Client ID is<br>12****** then your user ID is<br>IN300***12*****.  |  |  |  |  |
| b) For Members holding shares<br>in Physical Form.]                  | EVEN Number followed by Folio<br>Number registered with the<br>company<br>For example if folio number is<br>001*** and EVEN is 101456 then<br>user ID is 101456001*** |  |  |  |  |

- 5. Password details for shareholders other than Individual shareholders are given below:
  - a) If you are already registered for e-Voting, then you can user your

existing password to login and cast your vote.

- b) If you are using NSDL e-Voting system for the first time, you will need to retrieve the 'initial password' which was communicated to you. Once you retrieve your 'initial password', you need to enter the 'initial password' and the system will force you to change your password.
- c) How to retrieve your 'initial password'?
  - (i) If your email ID is registered in your demat account or with the company, your ʻinitial password' is communicated to you on your email ID. Trace the email sent to you from NSDL from your mailbox. Open the email and open the attachment i.e. a .pdf file. Open the .pdf file. The password to open the .pdf file is your 8 digit client ID for NSDL account, last 8 digits of client ID for CDSL account or folio number for shares held in physical form. The .pdf file contains your 'User ID' and your 'initial password'.
  - (ii) If your email ID is not registered, please follow steps mentioned below in process for those shareholders whose email ids are not registered
- 6. If you are unable to retrieve or have not received the "Initial password" or have forgotten your password:
  - a) Click on "Forgot User Details/Password?" (If you are holding shares in your demat account with NSDL or CDSL) option available on www.evoting.nsdl.com.
  - b) **<u>Physical User Reset Password?</u>**" (If you are holding shares in physical mode) option available on <u>www.evoting.nsdl.com</u>.
  - c) If you are still unable to get the password by aforesaid two options, you can send a request at <a href="mailto:evoting@nsdl.com">evoting@nsdl.com</a> mentioning your demat account number/folio number, your PAN, your name and your registered address etc.
  - d) Members can also use the OTP (One Time Password) based login for casting the votes on the e-Voting system of NSDL.
- 7. After entering your password, tick on Agree to "Terms and Conditions" by selecting on the check box.
- 8. Now, you will have to click on "Login" button.
- 9. After you click on the "Login" button, Home page of e-Voting will open.

# Step 2: Cast your vote electronically on NSDL e-Voting system.

# How to cast your vote electronically on NSDL e-Voting system?

1. After successful login at Step 1, you will be able to see all the companies "EVEN" in which you are holding shares and whose voting cycle.

- 2. Select "EVEN" of company for which you wish to cast your vote during the remote e-Voting period.
- 3. Now you are ready for e-Voting as the Voting page opens.
- 4. Cast your vote by selecting appropriate options i.e. assent or dissent, verify/modify the number of shares for which you wish to cast your vote and click on "Submit" and also "Confirm" when prompted.
- 5. Upon confirmation, the message "Vote cast successfully" will be displayed.
- 6. You can also take the printout of the votes cast by you by clicking on the print option on the confirmation page.
- 7. Once you confirm your vote on the resolution, you will not be allowed to modify your vote.

### **General Guidelines for shareholders**

- Institutional shareholders (i.e. other than individuals, HUF, NRI etc.) are required to send scanned copy (PDF/JPG Format) of the relevant Board Resolution/ Authority letter etc. with attested specimen signature of the duly authorized signatory(ies) who are authorized to vote, to the Scrutinizer by e-mail to <u>legal2015js@gmail.com</u> with a copy marked to <u>evoting@nsdl.com</u> Institutional shareholders (i.e. other than individuals, HUF, NRI etc.) can also upload their Board Resolution / Power of Attorney / Authority Letter etc. by clicking on "Upload Board Resolution / Authority Letter" displayed under "e-Voting" tab in their login.
- 2. It is strongly recommended not to share your password with any other person and take utmost care to keep your password confidential. Login to the e-voting website will be disabled upon five unsuccessful attempts to key in the correct password. In such an event, you will need to go through the "Forgot User Details/Password?" or "Physical User Reset Password?" option available on www.evoting.nsdl.com to reset the password.
- 3. In case of any queries, you may refer the Frequently Asked Questions (FAQs) for Shareholders and e-voting user manual for Shareholders available at the download section of <u>www.evoting.nsdl.com</u> or call on toll free no.: 022-4886 7000 and 022-2499 7000 or send a request to (Abhishek Mishra) at evoting@nsdl.com

Process for those shareholders whose email ids are not registered with the depositories for procuring user id and password and registration of e mail ids for e-voting for the resolutions set out in this notice:

- 1. In case shares are held in physical mode please provide Folio No., Name of shareholder, scanned copy of the share certificate (front and back), PAN (self attested scanned copy of PAN card), AADHAR (self attested scanned copy of Aadhar Card) by email to (corp.sec@dalmiabharat.com).
- 2. In case shares are held in demat mode, please provide DPID-CLID (16 digit DPID + CLID or 16 digit beneficiary ID), Name, client master or copy of Consolidated Account statement, PAN (self attested scanned copy of PAN card), AADHAR (self attested scanned copy of Aadhar Card) to (corp.sec@dalmiabharat.com). If you are an Individual shareholders holding securities in demat mode, you are requested to refer to the login method explained at step 1 (A) i.e. Login method for e-Voting for Individual shareholders holding securities in demat mode.
- 3. Alternatively, shareholder/members may send a request to <u>evoting@nsdl.com</u> for procuring user id and password for e-voting by providing above mentioned documents.
- 4. In terms of SEBI circular dated December 9, 2020 on e-Voting facility provided by Listed Companies, Individual shareholders holding securities in demat mode are allowed to vote through their demat account maintained with Depositories and Depository Participants. Shareholders are required to update their mobile number and email ID correctly in their demat account in order to access e-Voting facility.

### **EXPLANATORY STATEMENT**

(Pursuant to Section 102(1) of the Companies Act, 2013)

# Item No. 1

M/s Deloitte Haskins & Sells (Firm Regn. No. 015125N) was appointed as Statutory Auditors of the Company by the shareholders of the Company in the 16<sup>th</sup> Annual General Meeting held on September 10, 2020 for a term of five consecutive years to hold office from the conclusion of the said Annual General Meeting till the conclusion of the 21<sup>st</sup> Annual General Meeting of the Company to be held in 2025 at a remuneration to be fixed by the Board from time to time.

In view of the management's intent to align the auditors of the Company with the auditors of the ultimate holding company to bring uniformity in the audit process, practices and procedures and to bring efficiencies in audit work from effort perspective from the financial year ending March 31, 2024 onwards, M/s Deloitte Haskins & Sells has submitted its resignation as the Statutory Auditors of the Company with effect from November 16, 2023.

It is proposed to appoint M/s Walker Chandiok & Co. LLP (firm registration No. 001076N/N500013) as the Statutory Auditors of the Company to fill the casual vacancy caused by resignation of M/s Deloitte Haskins & Sells. M/s Walker

Chandiok & Co. LLP is also the Statutory Auditors of Dalmia Bharat Limited and Dalmia Cement (Bharat) Limited. Their appointment will bring uniformity in the audit process, practices and procedures and also expedite the finalization of accounts.

The Company has received the consent letter cum eligibility certificate from M/s Walker Chandiok & Co. LLP in terms of Section 141 of the Companies Act, 2013 for appointment as Statutory Auditor. The remuneration proposed for M/s Walker Chandiok & Co. LLP is Rs. 35 Lakh plus applicable taxes and reimbursement of travel and other out of pocket expenses to be incurred by them for the purpose of the audit.

The Board recommends the Resolution set out at Item No. 1 to be passed as an Ordinary Resolution.

None of the Directors or Key Managerial Personnel of the Company or their relatives is, directly or indirectly, concerned or interested, in the Resolution set out at Item No. 1.